## maximus

## AssessmentPro User Guide— Change User Facility/Agency

Maximus provides this user guide as an overview of system operations. Maximus will always support the current and most recent versions of Google Chrome and Microsoft Edge. Maximus recommends Adobe Reader 10 or later.

Ensure that your firewall does not block our URL.

## To maintain proprietary content protection, this user guide does not capture all system fields.

All information appearing in this guide does not represent true and actual individuals.

| Change User Facility/Agency—If Associated with More Than One Entity                                                                                 |                                                                                                    |
|----------------------------------------------------------------------------------------------------|----------------------------------------------------------------------------------------------------|
| From the AssessmentPro Home Page                                                                                                    |                                                                                                    |
| STEP 1:<br>Select the facility/agency<br>icon in the header.                                                                                        | Aberdeen Living Center Stephanie Provider  Search site Create New Screen                                                                                                    |
| STEP 2:<br>Select the alternate<br>facility/agency from the<br>dropdown options.                                                                    | Switch Facility<br>Choose a facility:<br>Barnesville Good Samaritan Center<br>Baptist Health Floyd<br>Baptist Health Nursing and Rehabilitation Center,<br>Barnes County Child and Family Services<br>Barnes County Social Services<br>Barnesville Good Samaritan Center<br>BARNESVILLE HOSPITAL ASSOCIATION, INC |
| STEP 3:<br>Click <i>Switch</i> .                                                                                                    | Switch Facility<br>Choose a facility:<br>Barnesville Good Samaritan Center                                                                                                    |
| The system will return you to<br>the AssessmentPro Home<br>Page, showing your new<br>facility next to the<br>facility/agency icon in the<br>header. | Barnesville Good Samaritan Center Stephanie Provider  Search site                                                                                                    |

Click here to view the video of this process: Change User Facility/Agency